# Jak pracować z TPK?

1. Aby rozpocząć pracę z Teacher's Presentation Kit, należy wejść na stronę www.macmillaneducationeverywhere.com i zalogować się na swoje konto.

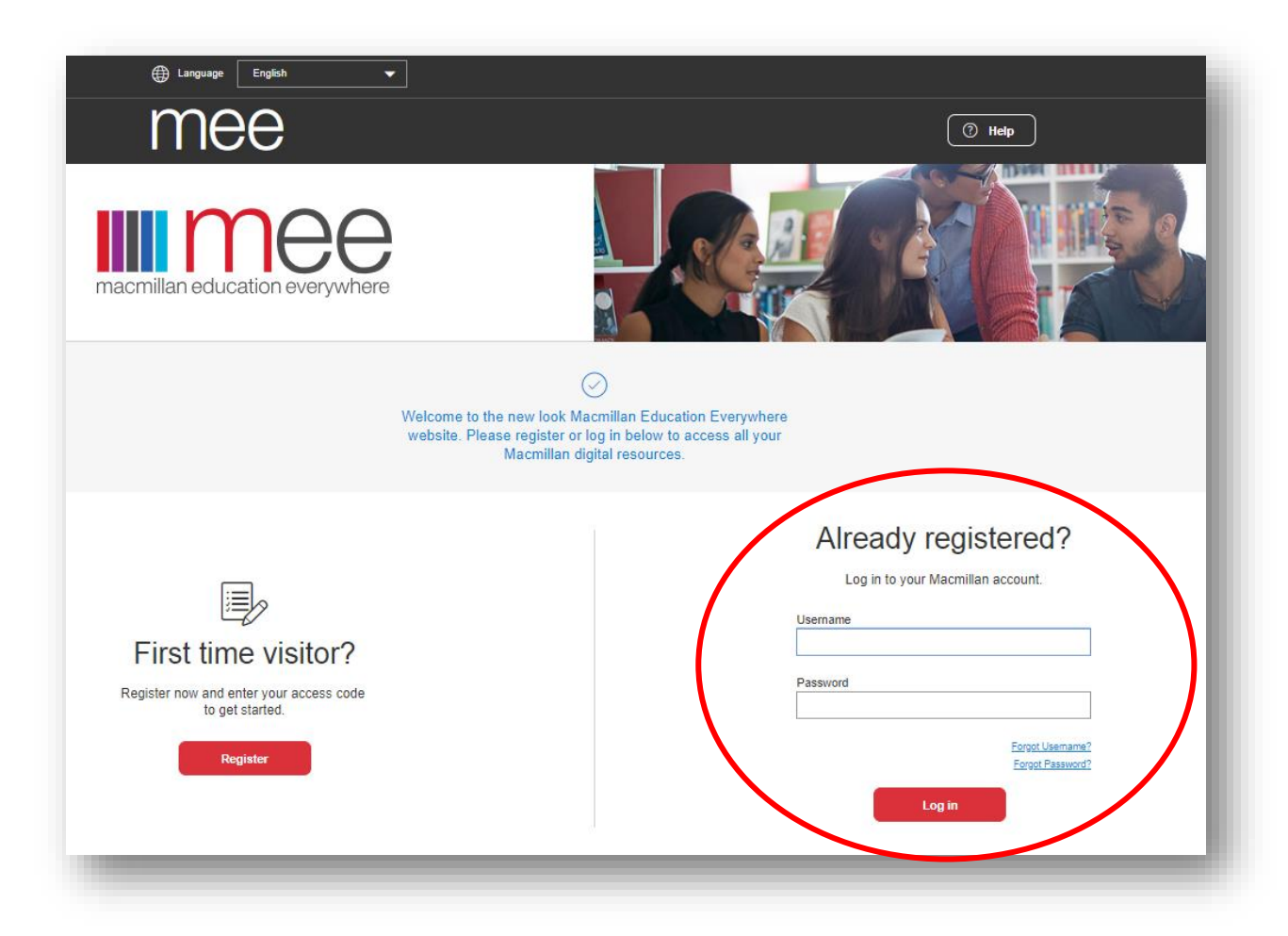

2. Po zalogowaniu wyświetlone zostaną wszystkie materiały aktywowane na naszym koncie. Z listy "Your content" wybieramy interesujący nas tytuł kursu. W naszym przypadku będzie to "Password Reset".

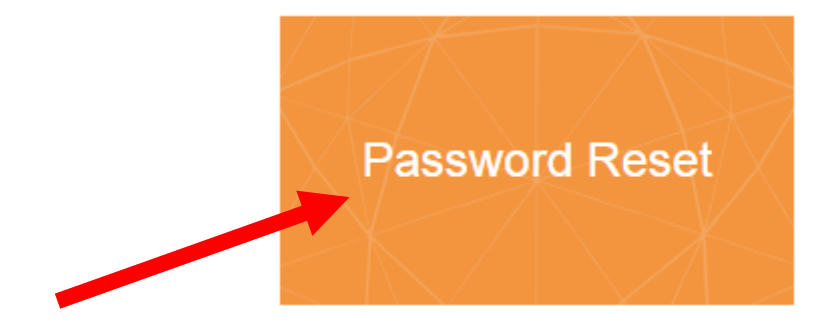

3. Po kliknięciu w przycisk z nazwą kursu zostaniemy przeniesieni do listy z jego komponentami. Dla "Password Reset" są to Student's Book oraz Workbook. Aby wejść w dany komponent, należy kliknąć przycisk "View".

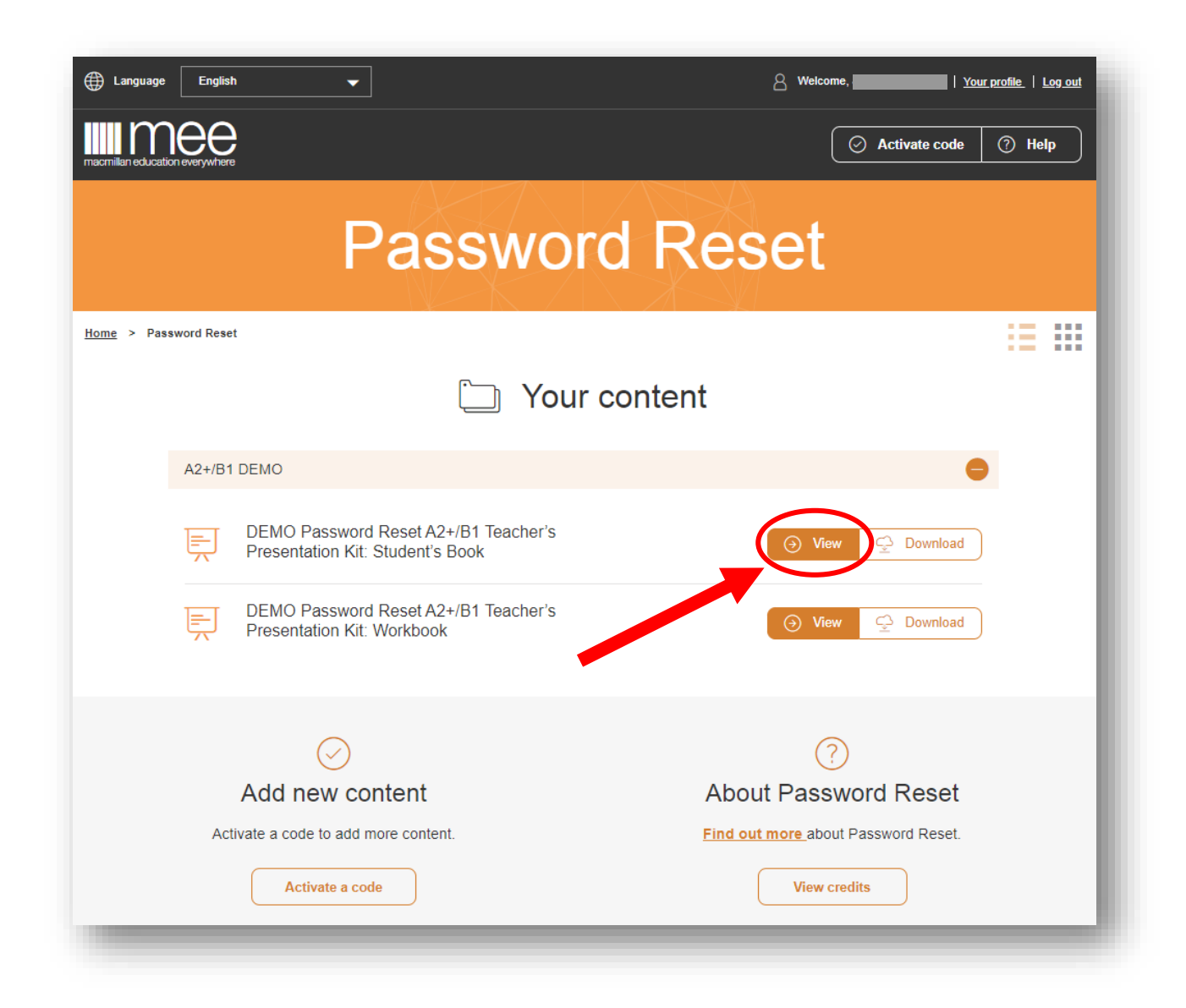

4. Zostaniemy przeniesieni na nową stronę w przeglądarce, na której jeszcze raz musimy wybrać interesujący nas komponent danego kursu. Po najechaniu kursorem na obrazek z okładką kursu zostanie wyświetlony na środku symbol "oka", który należy kliknąć.

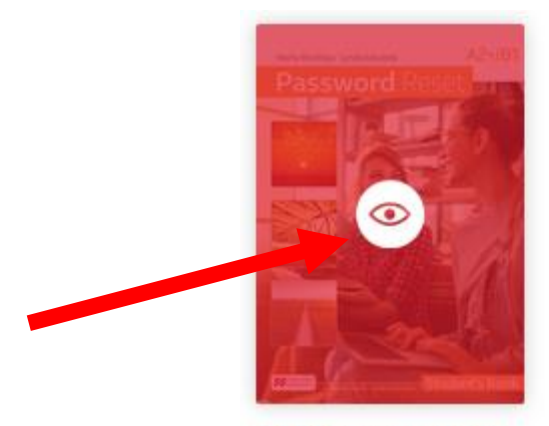

DEMO Password Re...

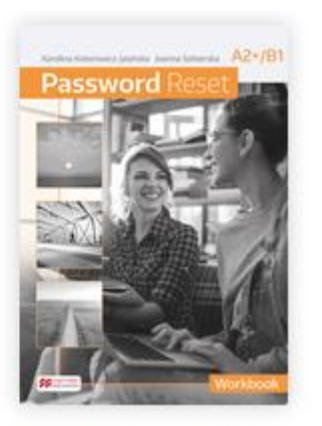

DEMO Password Re...

5. Wyświetli nam się spis treści oraz lista rozdziałów. Aby wejść w podgląd podręcznika, należy wybrać interesujący nas rozdział oraz kliknąć w napis "Pages …". Analogicznie postępujemy w przypadku filmów wideo (Life skills videos/The World Today videos) i kart komunikacyjnych do matury ustnej (Matura speaking cards).

| Unit 1: What a character!<br>Life skills videos<br>The World Today videos | Unit 1: What a character! |                            |
|---------------------------------------------------------------------------|---------------------------|----------------------------|
| Matura speaking cards                                                     | Contents<br>Pages 4–15    |                            |
| Yowered by Blinklearning                                                  |                           | Disclaimer FAQs Contact us |

6. Zostaniemy przeniesieni do podglądu rozkładówki z podręcznika.

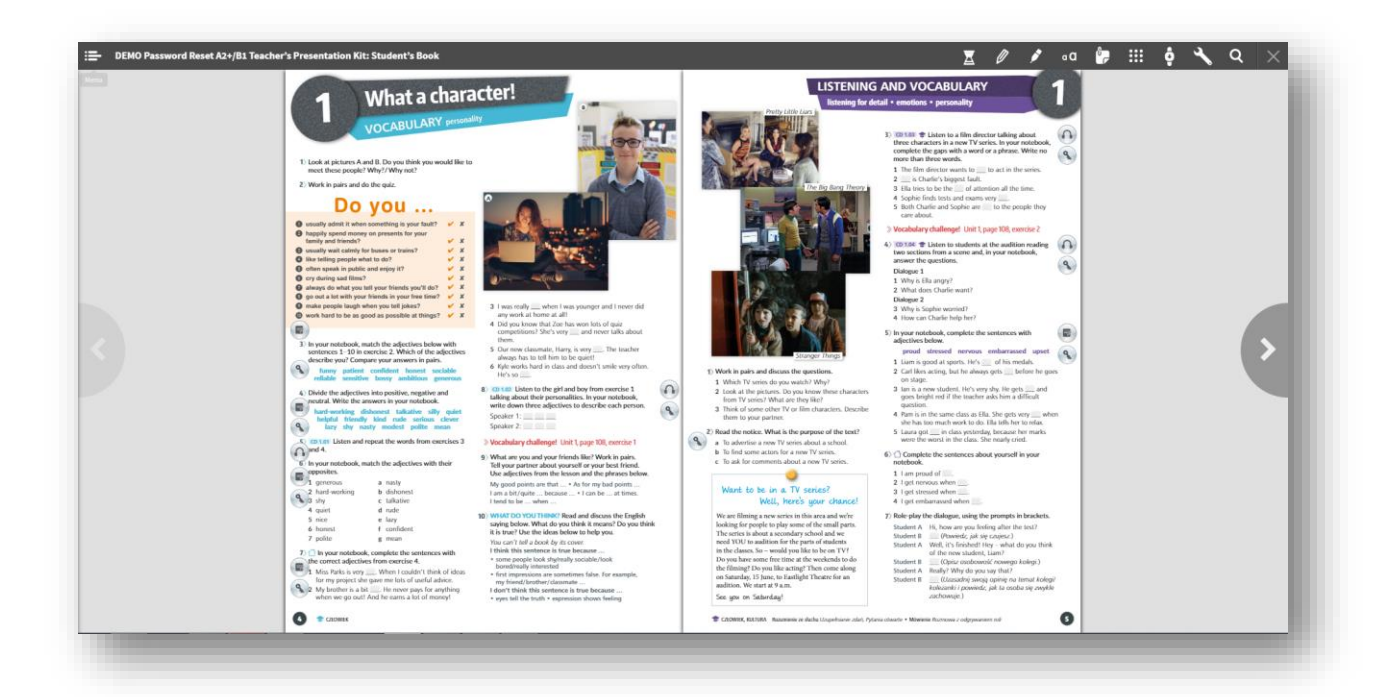

# Teacher's Presentation Kit – interfejs użytkownika

## Nawigacja

Do przełączania między poszczególnymi stronami używamy strzałek.

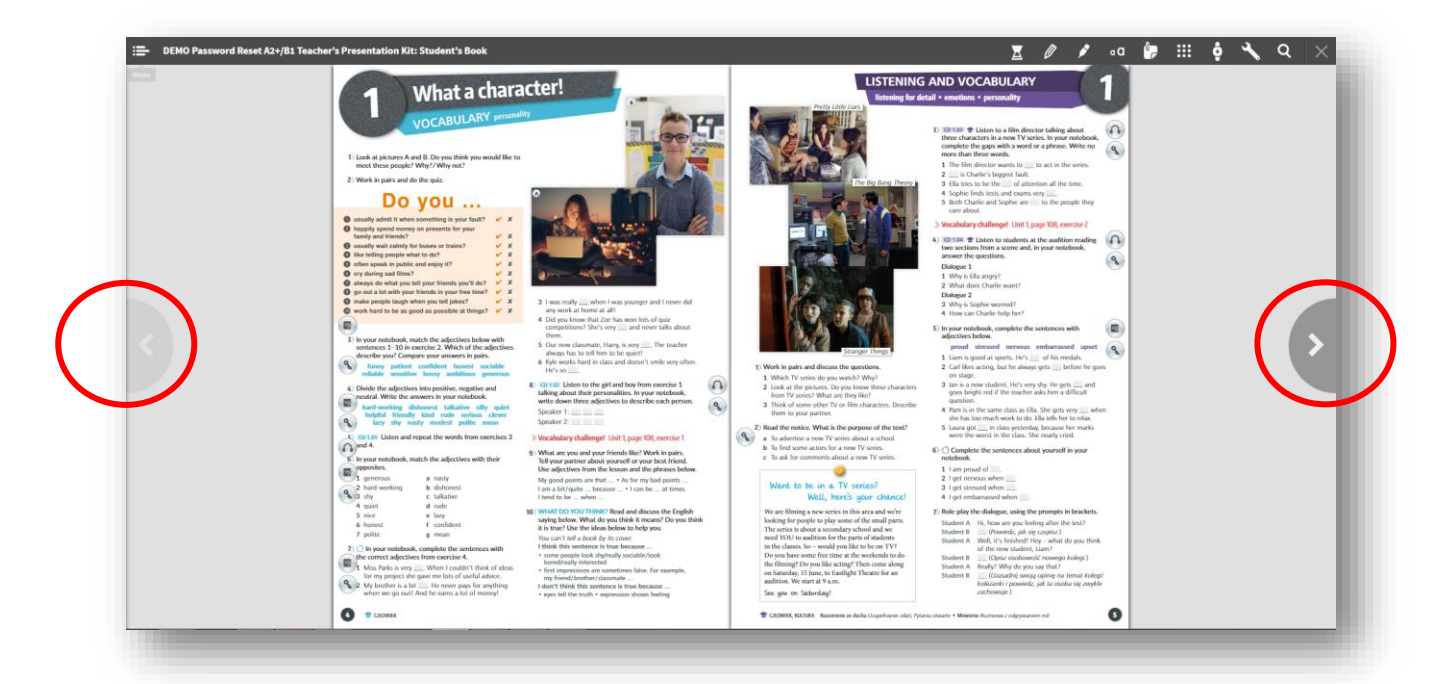

Możemy również kliknąć ikonę Menu, która wyświetli spis treści całego podręcznika.

| EMO Password Reset A2+/B1 Teacher's Presentation Kit: Student's Book                                                                                                    |                                 | 2                          | Z 🖉 🖍 🛛                                                                                                    | a 🦩 : | II 🕴 🌂 | <b>、</b> |
|----------------------------------------------------------------------------------------------------|---------------------------------|----------------------------|----------------------------------------------------------------------------------------------------|-------|--------|----------|
| Image: State State Stat | <complex-block></complex-block> | <image/> <image/> <image/> | <section-header>ADD VOCABLIANCY IN I AND ADD CASALLANCY IN I AND ADD CASALLANCY IN I AND ADD</section-header> |       |        | •        |

Poprzez spis treści możliwe jest dostanie się do dowolnego rozdziału podręcznika, bez konieczności ręcznego przełączania kolejnych stron strzałkami.

| Init 1: What a character! | Contents   | ter!                                                                                                    |
|---------------------------|------------|----------------------------------------------------------------------------------------------------|
| ife skills videos         |            | Petty Little Liss                                                                                                    |
| he World Today videos     | Pages 4–15 | The second second second second second second second second second second second second second second second se                                                                                                    |
| latura speaking cards     |            |                                                                                                    |
|                           |            |                                                                                                    |
|                           |            | <ul> <li>3 I was really when I was younger and I never did<br/>any work at home at all?</li> <li>4 Did you know that Zee has won lots of quiz<br/>competitions? She's very and never talks about<br/>them.</li> <li>5 Our new classmate, Harry, is very The teacher<br/>adwaps has to tell him to be quiet!</li> <li>6 Yeel works hum in des and theorit's miles very often</li> </ul>                                                                                                    |
|                           |            | He's so<br>B) OD NOT Listen to the girl and boy from exercise 1<br>tailing about their personalities. In your notebook,<br>write down three adjectives to describe each person.<br>Speaker 1:<br>Speaker 1:<br>Speaker 2:<br>Speaker 2:<br>Speaker 2:<br>Speaker 3:<br>Speaker 3:<br>Speaker 4:<br>Speaker 4:<br>Spe |
|                           |            | Vocabulary challenge! Unit 1, page 108, exercise 1     What are your and your friends like? Work in pairs.     Tel your pather about a new TV series.     Tel your pather about a new TV series.     Use adjectives from the lesson and the phrases below.                                                                                                    |
|                           |            | Wy good points are that * As for my bad points<br>I am a bit/guite because * I can be at times.<br>I tend to be when * I can be at times.<br>Well, here's your char                                                                                                    |
|                           |            | WHAT DO YOU THINK? Read and discuss the English     saying below. What do you think it means? Do you think     it is true? Use the ideas below to belog you.     You can't tell a book by its cover:     I think this sentence is true because     if of think this sentence is true because     if of think this sentence is true because                                                                                                    |

# Powiększanie / pomniejszanie widoku strony

Aby powiększyć widok strony, należy dwukrotnie kliknąć lewym przyciskiem myszy w dowolne miejsce na stronie. Klikając i przytrzymując lewy przycisk myszy możemy przesuwać widok strony w powiększeniu.

Ponowne, dwukrotne kliknięcie lewym przyciskiem myszy w dowolny obszar na stronie spowoduje powrót do pełnego widoku strony.

### Ikony

W Teacher's Presentation Kit wyróżniamy trzy typy ikon. Są to:

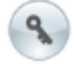

Klucz odpowiedzi

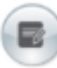

Ćwiczenie interaktywne

Nagranie audio

### Klucz odpowiedzi

Kliknięcie ikony klucza odpowiedzi znajdującej się przy danym ćwiczeniu powoduje pojawienie się dodatkowego okienka z odpowiedziami. Okienko można przesuwać w dowolne miejsce, klikając i przytrzymując myszką szary, górny pasek.

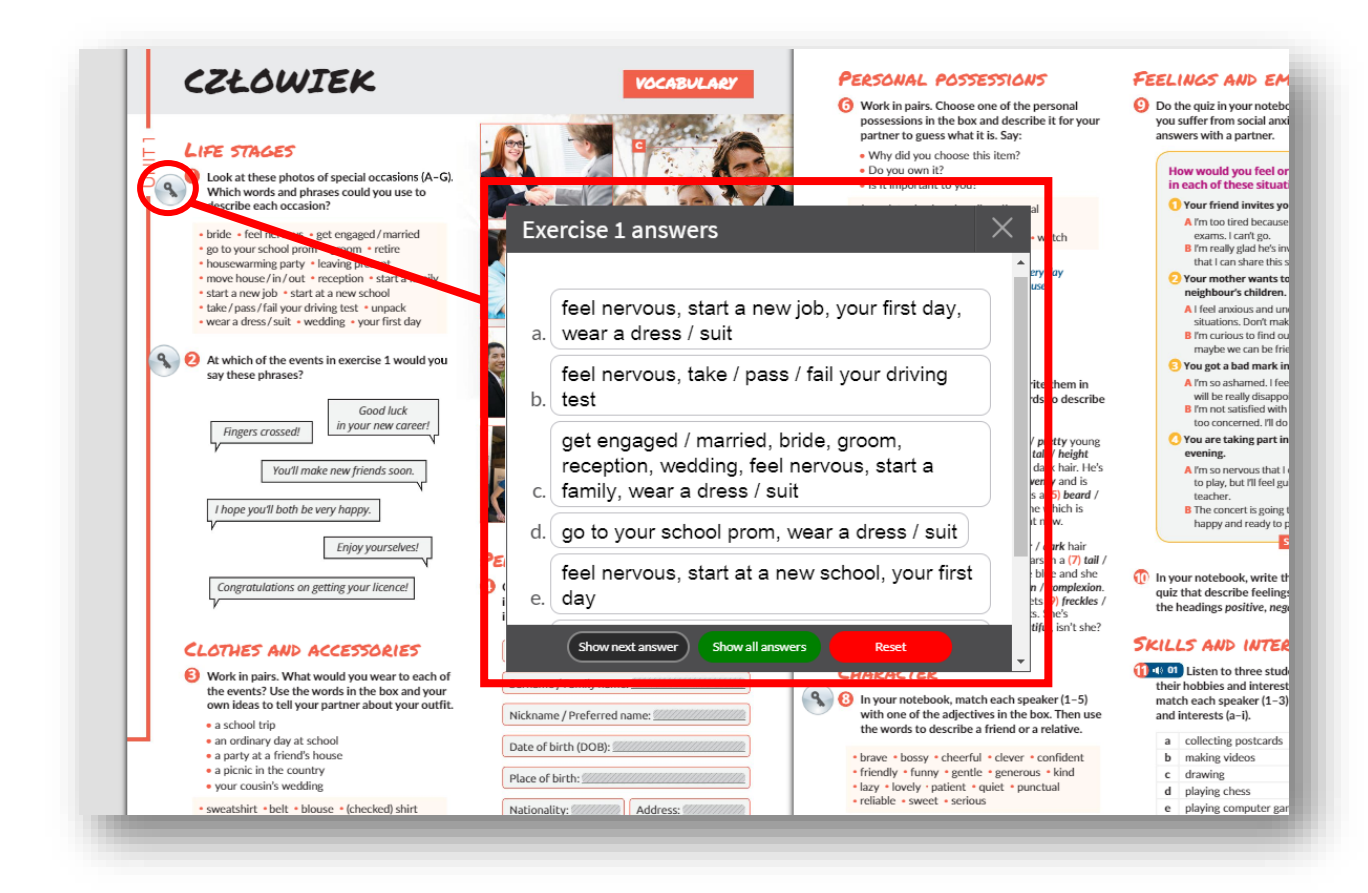

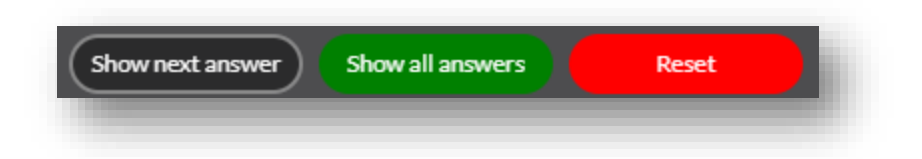

**Show next answer** – pokazuje po jednej poprawnej odpowiedzi dla pojedynczej luki. Każde kolejne kliknięcie tego przycisku ujawnia odpowiedzi dla następnych w kolejności luk.

Show all answers – pokazuje wszystkie poprawne odpowiedzi w ćwiczeniu.

Reset – ukrywa wszystkie wcześniej wyświetlone odpowiedzi.

### Ćwiczenie interaktywne

Ikony te przenoszą nas do ćwiczeń interaktywnych.

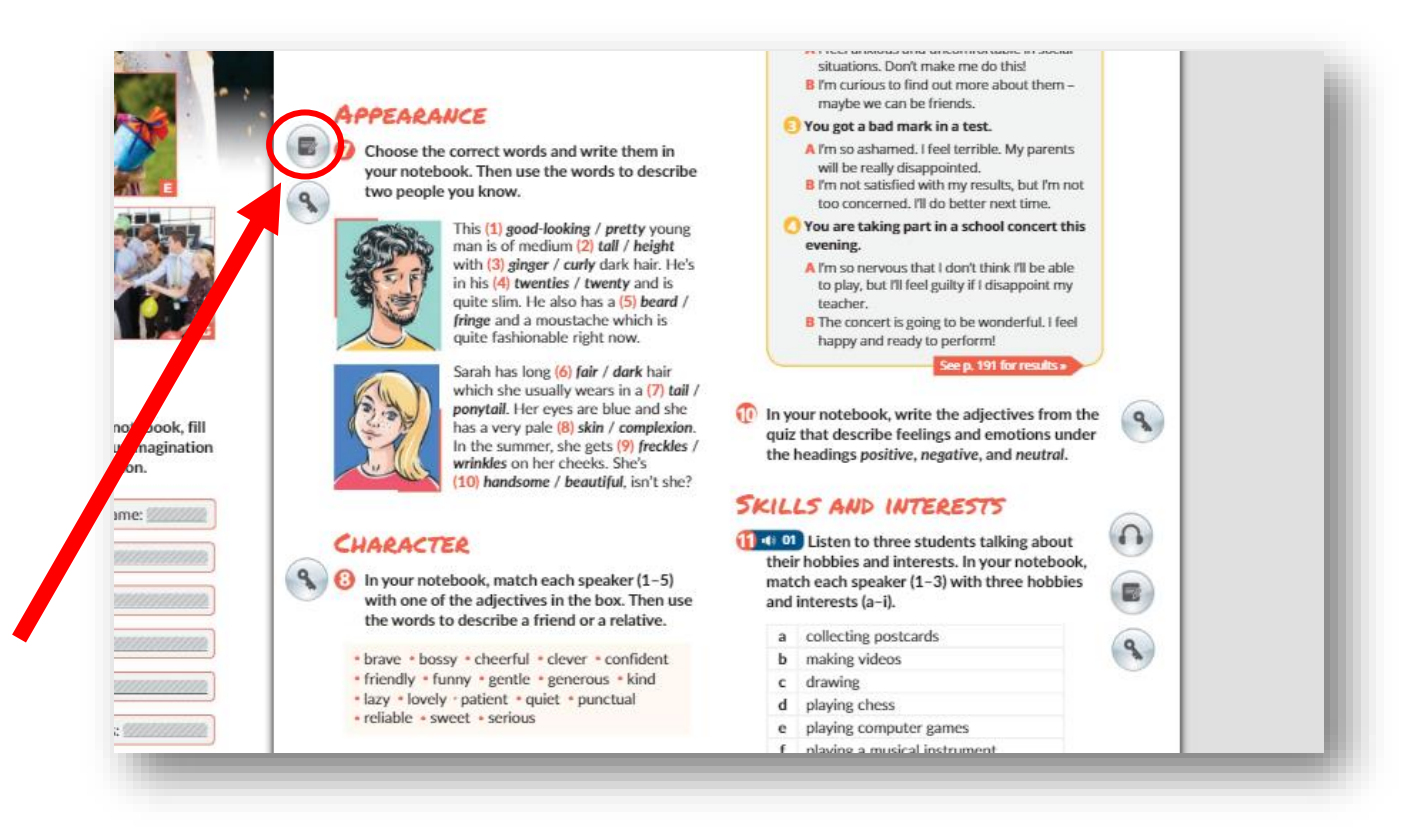

Widok ćwiczenia interaktywnego:

| Choose the correct words. Then use the words to describe two people you know.                                                                                                    |  |
|----------------------------------------------------------------------------------------------------|--|
| This (1) voung man is of medium (2) vulti (3) dark hair. He's in his (4) v<br>and is quite slim. He also has a (5) and a moustache which is quite fashionable right now.                                                                                                    |  |
| Sarah has long (6) • hair which she usually wears in a (7) • Her eyes are blue and she has a very pale<br>(8) • In the summer, she gets (9) • on her cheeks. She's (10) • In the summer, she gets (9) • On her cheeks. She's (10) • On her cheeks. She's (10) • O |  |
|                                                                                                    |  |
|                                                                                                    |  |
|                                                                                                    |  |
| <br>Show next answer Show all answers Submit                                                                                                    |  |
|                                                                                                    |  |

Show all answers

Submit

**Show next answer** – pokazuje po jednej poprawnej odpowiedzi dla pojedynczej luki. Każde kolejne kliknięcie tego przycisku ujawnia odpowiedzi dla następnych w

kolejności luk.

Show all answers – pokazuje wszystkie poprawne odpowiedzi w ćwiczeniu.

Submit – sprawdzenie odpowiedzi.

Show next answer

#### Nagrania audio

Po kliknięciu w ikonę nagrania audio wyświetlony zostanie odtwarzacz. Nagranie rozpocznie się automatycznie. Ścieżkę audio można w dowolnym momencie zastopować oraz przewijać.

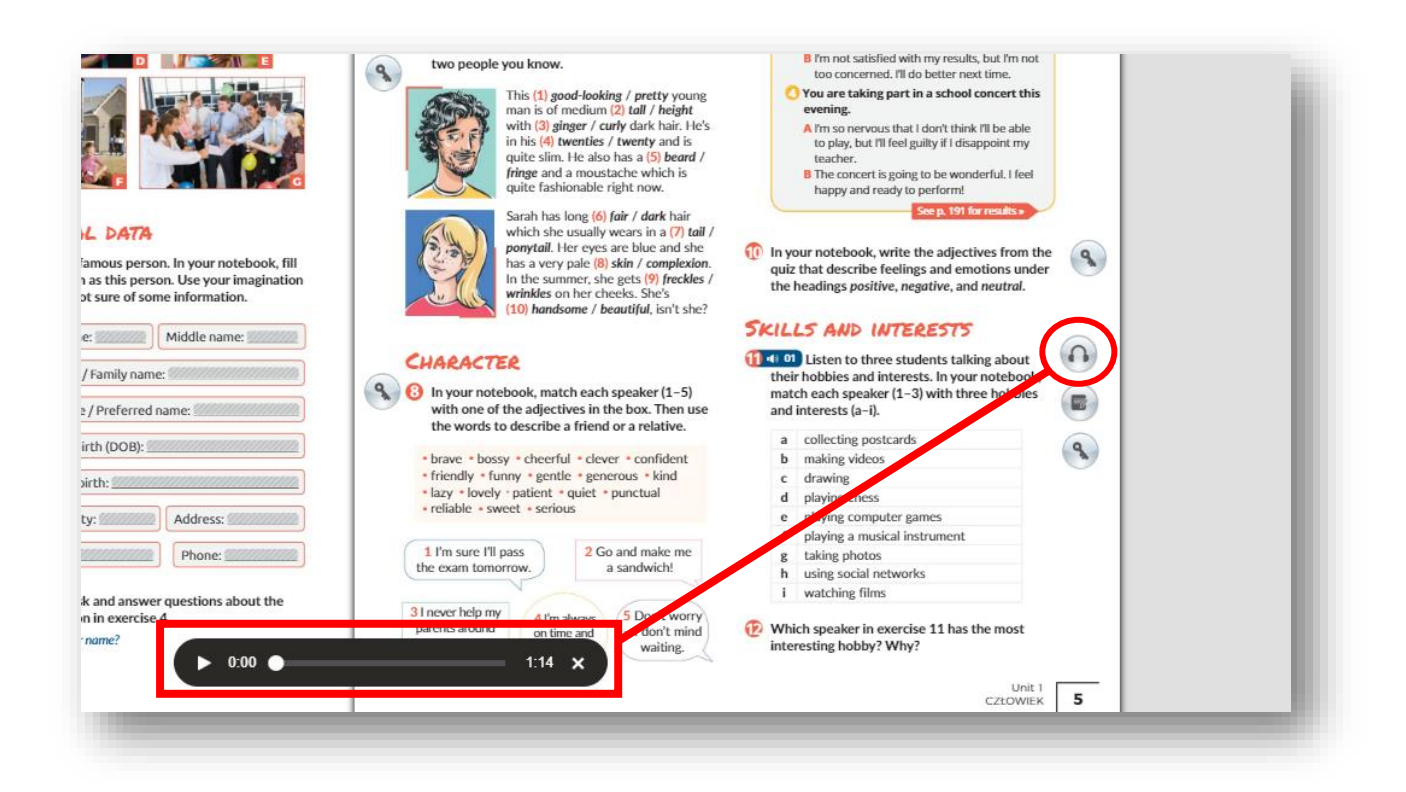

### Pasek narzędzi

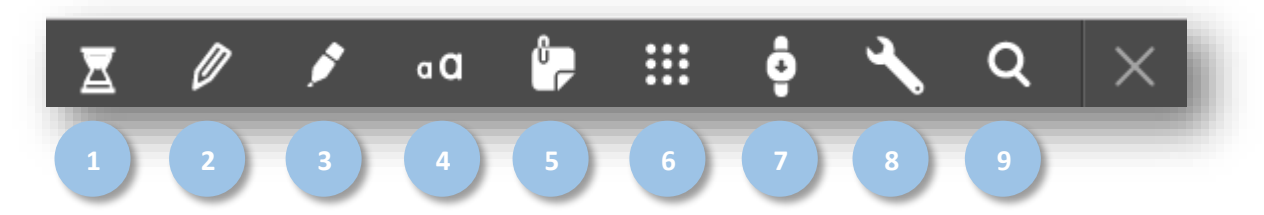

1. Timer – służy do ustawiania limitu czasowego na wykonanie określonego zadania.

2. Pen – narzędzie służące do pisania za pomocą kursora.

**3. Highlighter** – służy do podkreślania wybranych fragmentów tekstów.

**4. Text box** – umożliwia umieszczanie tekstu w wybranym miejscu strony.

5. Add personal note – narzędzie służące do umieszczania własnych notatek.

**6. Resources** – zbiór elementów interaktywnych (ćwiczeń interaktywnych, nagrań audio) w obrębie rozdziału, w którym obecnie się znajdujemy.

**7. Continuous mode** – przełączenie na tryb widoku pojedynczej strony z możliwością przewijania w dół.

**8. Navigation bar** – włącza dodatkowe okienko nawigacyjne umożliwiające przemieszczanie się między stronami oraz powiększanie / pomniejszanie widoku strony.

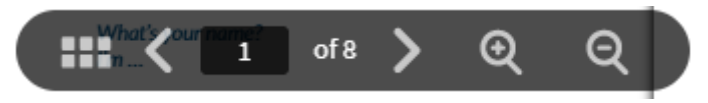

**9. Search** – narzędzie do przeszukiwania danego rozdziału pod kątem wpisanego przez nas wyrazu lub frazy.

# Tworzenie i zarządzanie klasami.

## NAUCZYCIEL

## Jak stworzyć klasę?

1. Na stronie głównej, kliknij w zakładkę **My Students** zlokalizowaną na samej górze strony.

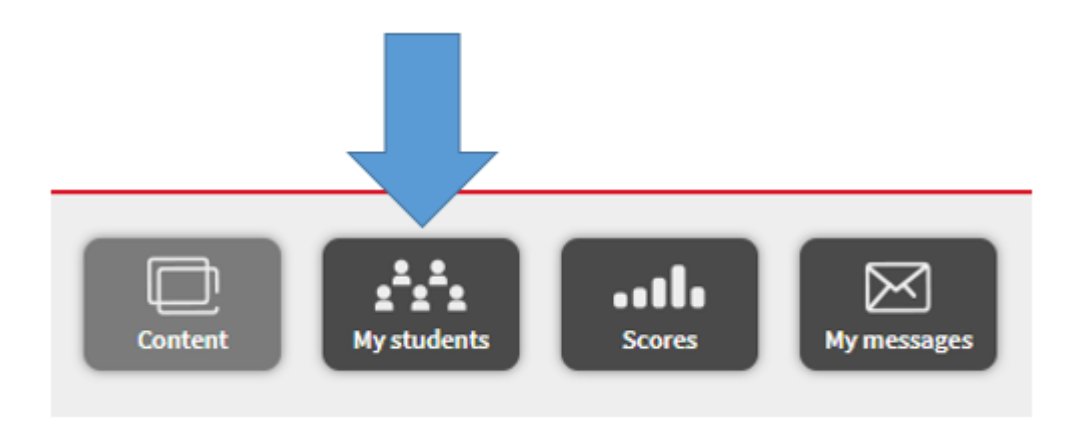

2. Na pasku po prawej stronie, wybierz New Classroom.

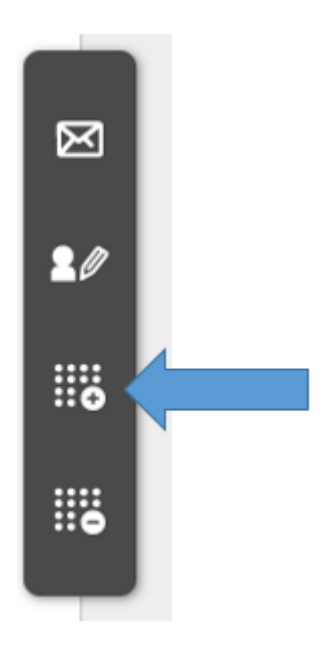

3. Wpisz nazwę swojej klasy, a następnie kliknij w przyciskiem Accept.

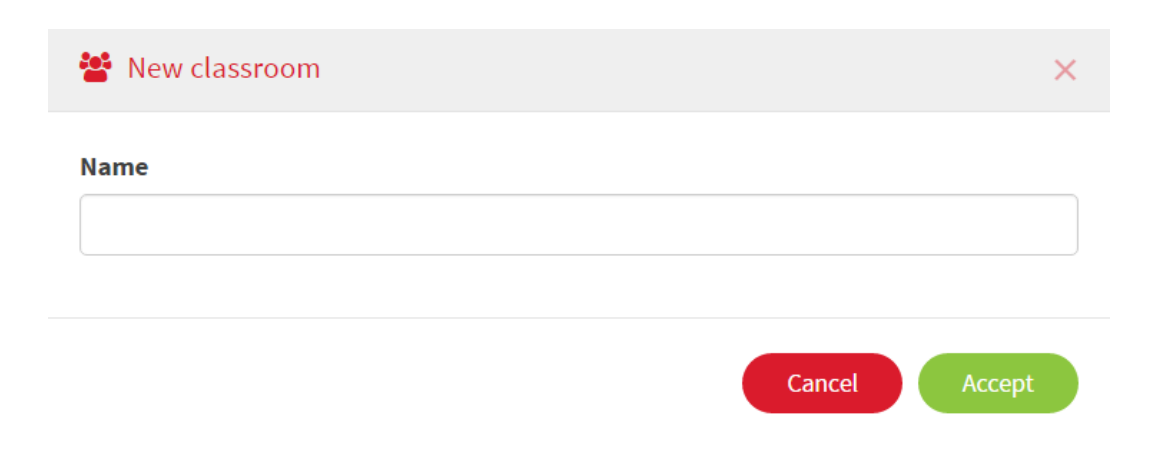

4. Zostanie wygenerowany kod do klasy (Class code), który możesz przekazać swoim uczniom.

| This classroom has no content ass                                                                                                    | signed. Assign                                                  |
|----------------------------------------------------------------------------------------------------|-----------------------------------------------------------------|
|                                                                                                    | Class code                                                      |
|                                                                                                    | CL82282552                                                      |
|                                                                                                    | Students can join the class by entering this code.              |
| Image: Section 1     Image: Section 2     Image: Section 2 </td <td>Once accepted, students will have access to the books assigned.</td> | Once accepted, students will have access to the books assigned. |

Aby zablokować dostęp do klasy, kliknij w symbol kłódki, znajdujący się obok kodu

Code: CL73425726

W tym momencie żaden dodatkowy uczeń nie będzie miał możliwości dołączenia do klasy. Ponowne kliknięcie w symbol kłódki, odblokuje dostęp do klasy. 5. Aby dodać materiały do klasy, kliknij w przycisk Assign i wybierz podręcznik ze swojej biblioteki, który chcesz, żeby został przypisany do klasy.

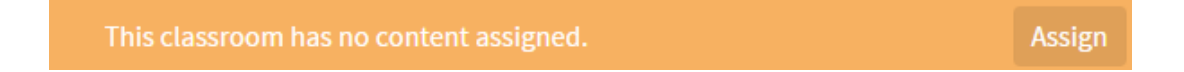

6. Jeśli stworzyłeś klasę i przekazałeś kod swoim uczniom, możliwe będzie akceptowanie lub odrzucanie uczniów, którzy zgłosili chęć dołączenia do klasy.

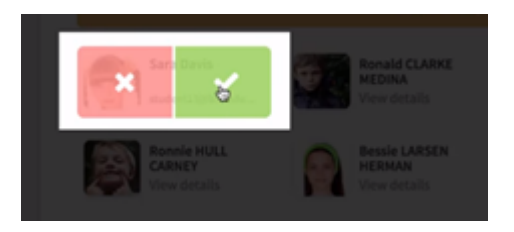

7. W zakładce Students możliwe jest zarządzanie uczniami zapisanymi w Twojej klasie.

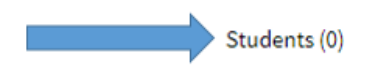

Teachers (1) Content (0)

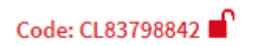

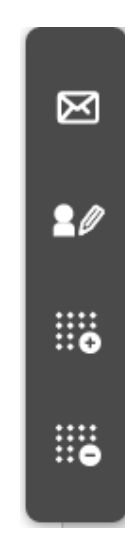

8. Po kliknięciu w zakładkę Students, po prawej stronie pojawi się pasek z narzędziami.

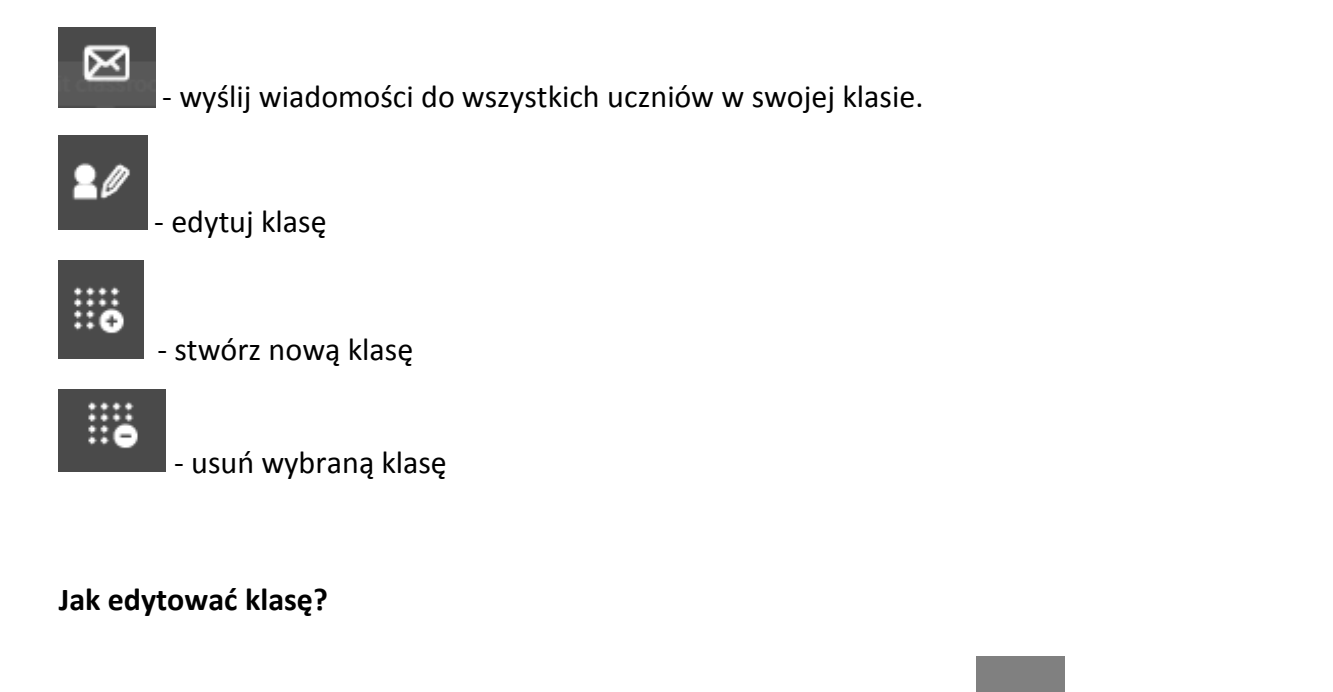

1. Kliknij w zakładkę **My Students**, a następnie w ikonę **Edit classroom** zlokalizowaną na pasku narzędzi.

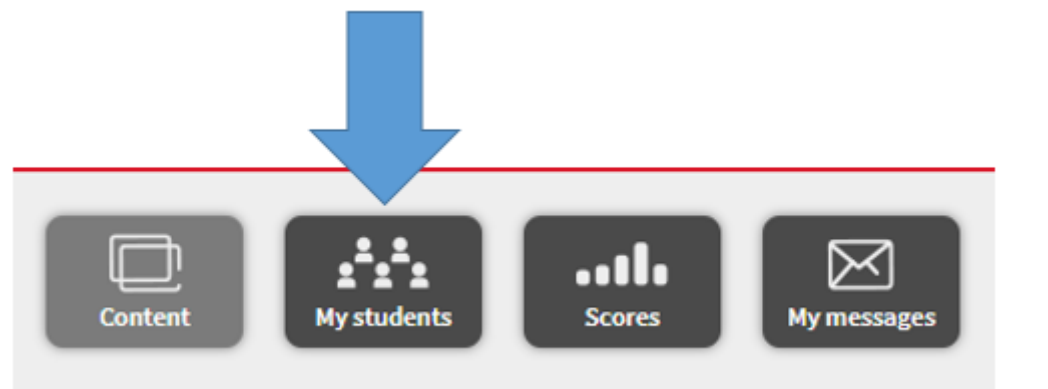

2. Tutaj możesz edytować informacje o klasie oraz dodawać lub usuwać uczniów. Wszystkie

Accept

wprowadzone zmiany, należy zaakceptować klikając w przycisk

3. Jeśli chcesz usunąć daną klasę, kliknij w ikonę **Delete classroom** na pasku narzędzi. Podczas usuwania klasy zostanie wyświetlone okienko dialogowe z potwierdzeniem tej czynności.

**WAŻNE:** Po usunięciu klasy, wszystkie informacje w niej zawarte zostaną wymazane z systemu, bez możliwości ich przywrócenia.

#### Wysyłanie wiadomości

1. Kliknij w zakładkę My Messages na stronie głównej.

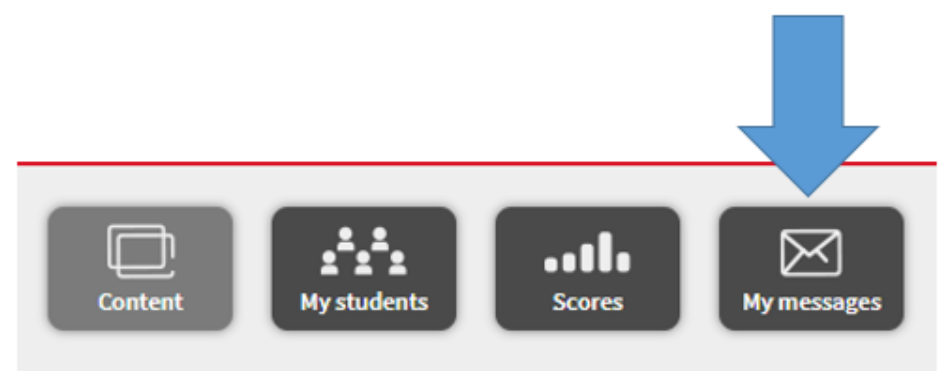

2. W zakładce **My Messages** możesz zobaczyć wysłane do Ciebie wiadomości lub samemu wysłać wiadomość do swoich uczniów. Widoczne będą również wszystkie wiadomości, które uczniowie wysłali między sobą.

#### Jak śledzić postępy swoich uczniów?

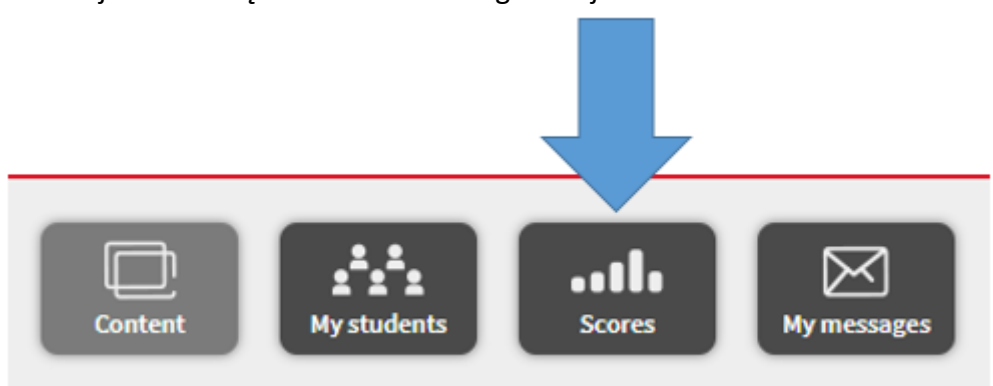

1. Kliknij w zakładkę **Scores** na stronie głównej.

W tej zakładce możesz poruszać się w obrębie wszystkich swoich klas i kursów do nich przypisanych.

Kliknięcie na wybraną klasę spowoduje wyświetlenie się tabelki ze wszystkimi uczniami należącymi do danej klasy. Wyświetlone zostaną również uśrednione wyniki każdego ucznia za poszczególne lekcje. Wynik przedstawiony będzie procentowo.

Aby wyświetlić dokładne wyniki dla każdego z ćwiczeń, należy kliknąć w nazwę konkretnego unitu.

Możliwe jest pozostawienie notatki tekstowej przy konkretnym uczniu i lekcji, klikając w ikonę

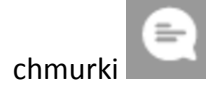

Aby pobrać plik EXCEL z ocenami, należy kliknąć w ikonę **Download Excel** znajdującą się na pasku narzędzi po prawej stronie.

#### Jak zaktualizować wyniki jeśli pracuję z aplikacją MEE2 w trybie offline?

W celu zaktualizowania wszystkich wyników wprowadzonych w aplikacji MEE2 w trybie offline, należy połączyć się z Internetem. Wszystkie wyniki i zmiany zostaną automatycznie pobrane i zsynchronizowane.

#### UCZEŃ

Jak dołączyć do klasy?

1. Wejdź w zakładkę **My classroom** znajdującą się na stronie głównej.

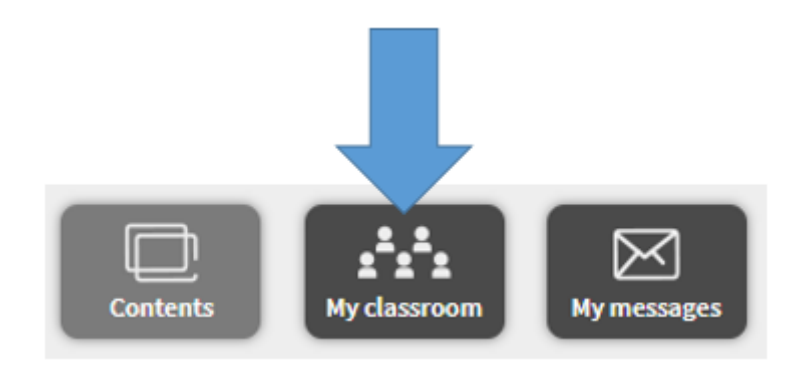

2. Kliknij w przycisk Add class code znajdujący się na pasku z narzędziami po prawej stronie.

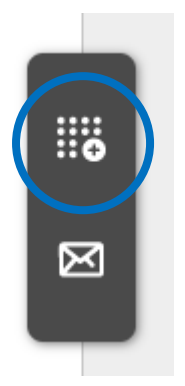

3. Wpisz kod klasy, który otrzymałeś od swojego nauczyciela.

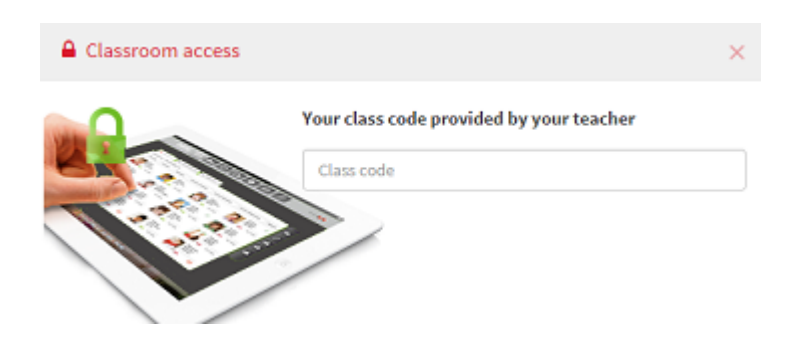

4. Kliknij w przycisk Accept, aby dołączyć do klasy.

#### Jak mogę sprawdzić swoje oceny?

1. Kliknij w zakładkę **Contents** znajdującą się na stronie głównej, a następnie wybierz interesujący Ciebie kurs.

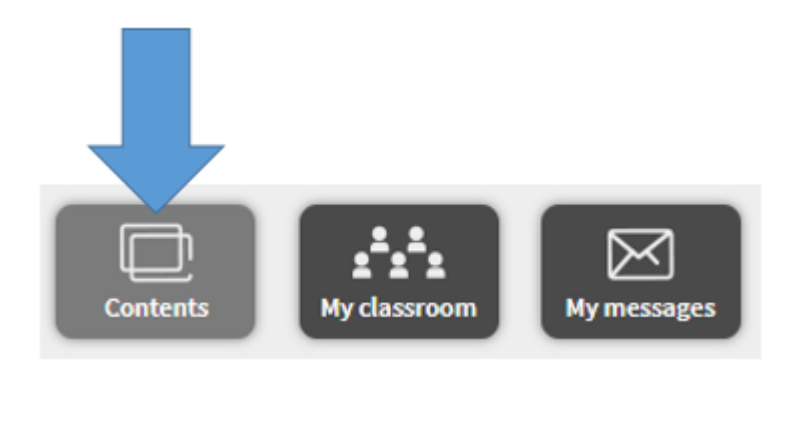

2. Po wejściu w dany kurs, kliknij w ikonę **Scores** rogu strony.

znajdującą się w prawym górnym

Wyświetlona zostanie tabela ze średnią z Twoich wyników, postęp w rozwiązywaniu ćwiczeń oraz średnie wyniki z poszczególnych lekcji.

• •

Klikając w ikonę **Comment**, zobaczysz komentarze zamieszczone przez Twojego nauczyciela na temat rozwiązywanych przez Ciebie ćwiczeń.

| Unit 1     |                         | Comment updated1 day(s) ag | 9 |
|------------|-------------------------|----------------------------|---|
| Well done! |                         |                            |   |
| 88         | SK1LS_SB_U01_p008_ex001 | 30-10-2015 00:00:00        |   |
| -          | SK1LS_SB_U01_p009_ex001 | 30-10-2015 00:00:00        |   |

#### Jak mogę sprawdzić czas poświęcony na rozwiązywanie ćwiczenia?

Czas spędzony na rozwiązywaniu danego ćwiczenia będzie znajdował się po prawej stronie każdego ćwiczenia, zaraz obok daty jego wykonania.

| Unit 1     |                         | Comment updated1 day(s) ago. 😑 |
|------------|-------------------------|--------------------------------|
| Well done! |                         |                                |
| 88         | SK1LS_SB_U01_p008_ex001 | 30-10-2015 00:00:00            |
|            | SK1LS_SB_U01_p009_ex001 | 30-10-2015 00:00:00            |

#### Jak wysłać wiadomość?

1. Kliknij w zakładkę **My Messages** znajdującą się na stronie głównej.

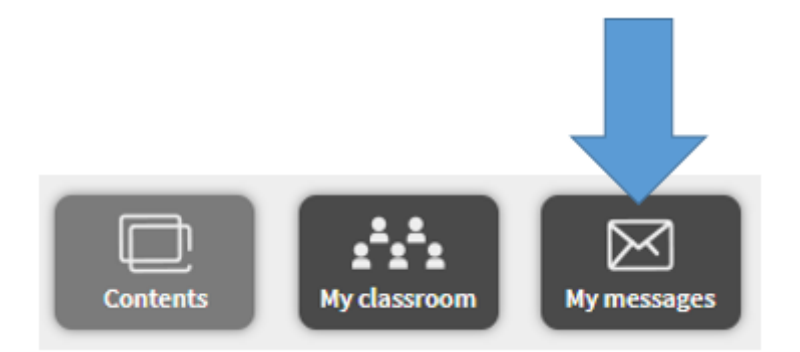

2. W zakładce **My Messages** możesz zobaczyć wysłane do Ciebie wiadomości lub samemu wysłać wiadomość do swojego nauczyciela lub innych uczniów.

Nauczyciel widzi wszystkie otrzymane oraz wysłane przez Ciebie wiadomości.

# Jak zaktualizować wyniki jeśli pracuję z aplikacją MEE2 w trybie offline?

W celu zaktualizowania wszystkich wyników wprowadzonych w aplikacji MEE2 w trybie offline, należy połączyć się z Internetem. Wszystkie wyniki i zmiany zostaną automatycznie pobrane i zsynchronizowane.

# Korzystanie z Teacher's Presentation Kit w trybie offline

1. Aby korzystać z TPK w trybie offline, należy najpierw pobrać oprogramowanie MEE2 na swój komputer.

| Hanguage English                                                         | 8 Welcome, <b>Hanna and Anna I <u>Your profile</u>   <u>Log out</u></b> |
|--------------------------------------------------------------------------|-------------------------------------------------------------------------|
|                                                                          | O Activate code (7) Help                                                |
| Password F                                                               | Reset                                                                   |
| Home > Password Reset                                                    | := :::                                                                  |
| D Your conte                                                             | nt                                                                      |
| A2+/B1 DEMO                                                              | •                                                                       |
| DEMO Password Reset A2+/B1 Teacher's<br>Presentation Kit: Student's Book | O View ♀ Download                                                       |
| DEMO Password Reset A2+/B1 Teacher's<br>Presentation Kit: Workbook       | O View ♀ Download                                                       |
| $\langle \rangle$                                                        | (?)                                                                     |
| Add new content                                                          | About Password Reset                                                    |
| Activate a code to add more content.                                     | Find out more about Password Reset.                                     |
| Activate a code                                                          | View credits                                                            |

**UWAGA:** Oprogramowanie MEE2 wystarczy pobrać i zainstalować tylko raz. Wszystkie dodane materiały i ich komponenty dostępne na naszym koncie są automatycznie synchronizowane z aplikacją MEE2. 2. Gdy plik został już ściągnięty, należy go zainstalować.

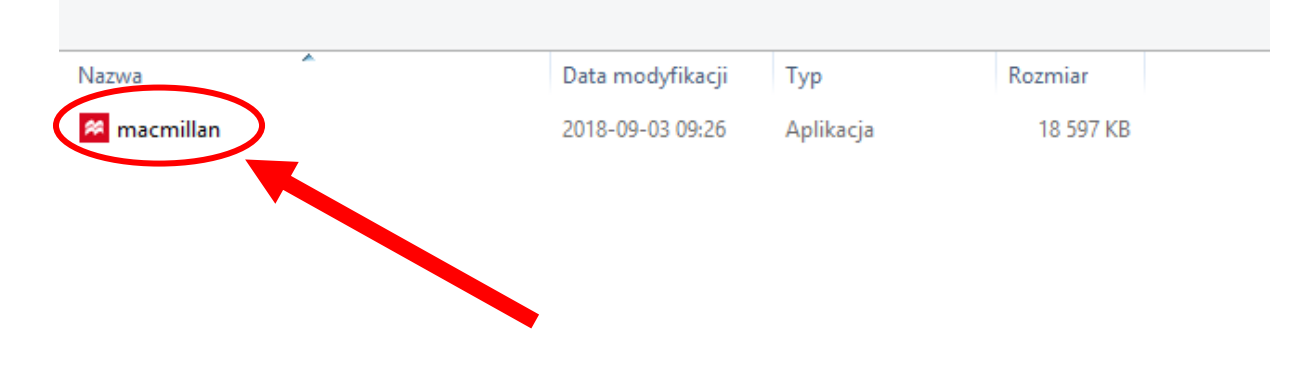

3. Po udanej instalacji na pulpicie powinna pojawić się ikona MEE2. Aby włączyć oprogramowanie, należy kliknąć dwukrotnie lewym przyciskiem myszy na ikonie MEE2.

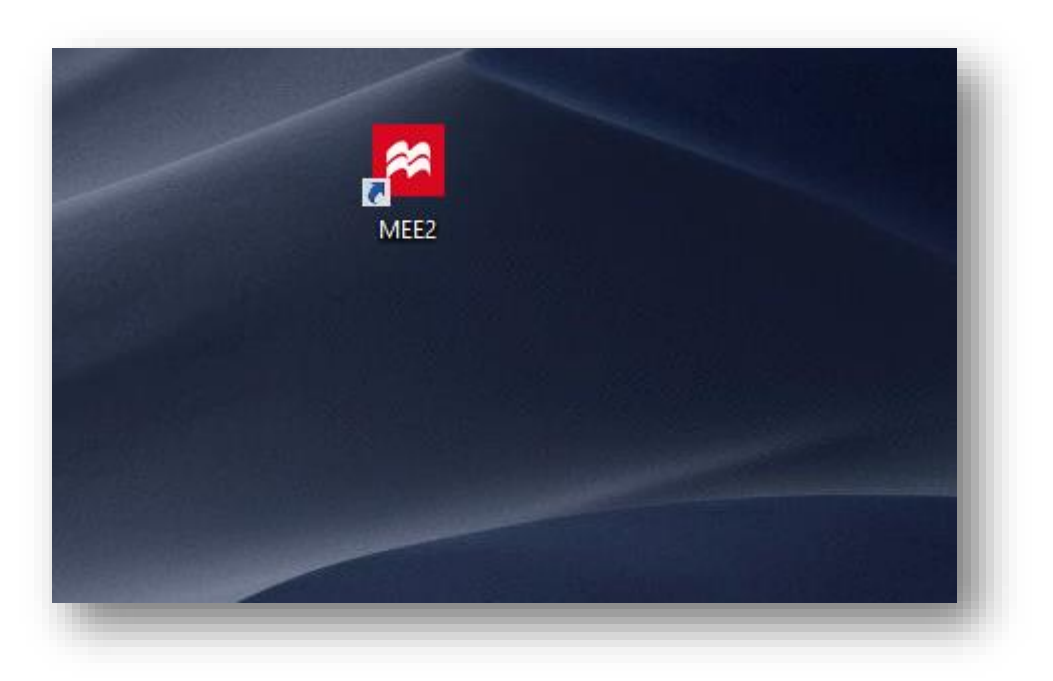

4. Zostaniemy poproszeni o zalogowanie się na swoje konto w celu pobrania materiałów na dysk komputera. Do tego kroku wymagane jest połączenie internetowe.

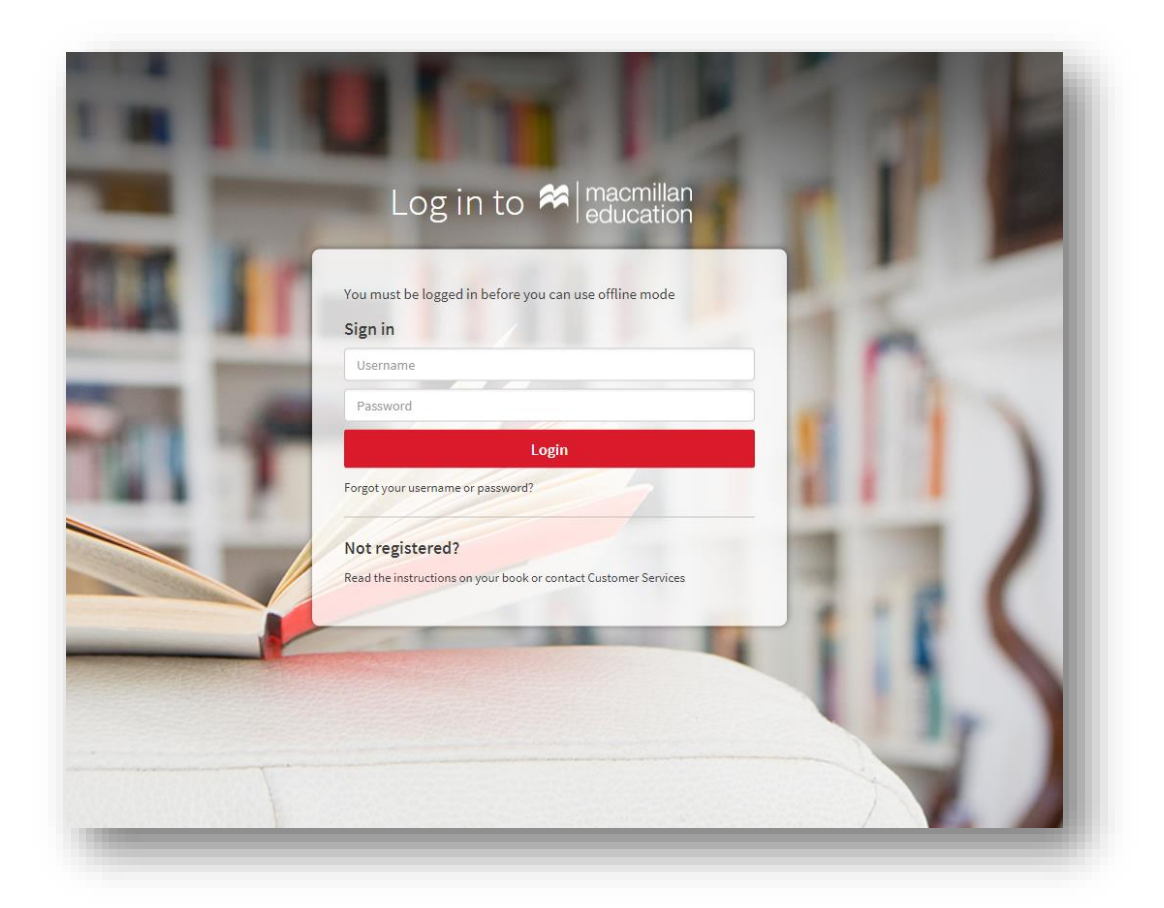

5. Po zalogowaniu rozpocznie się automatyczne pobieranie materiałów.

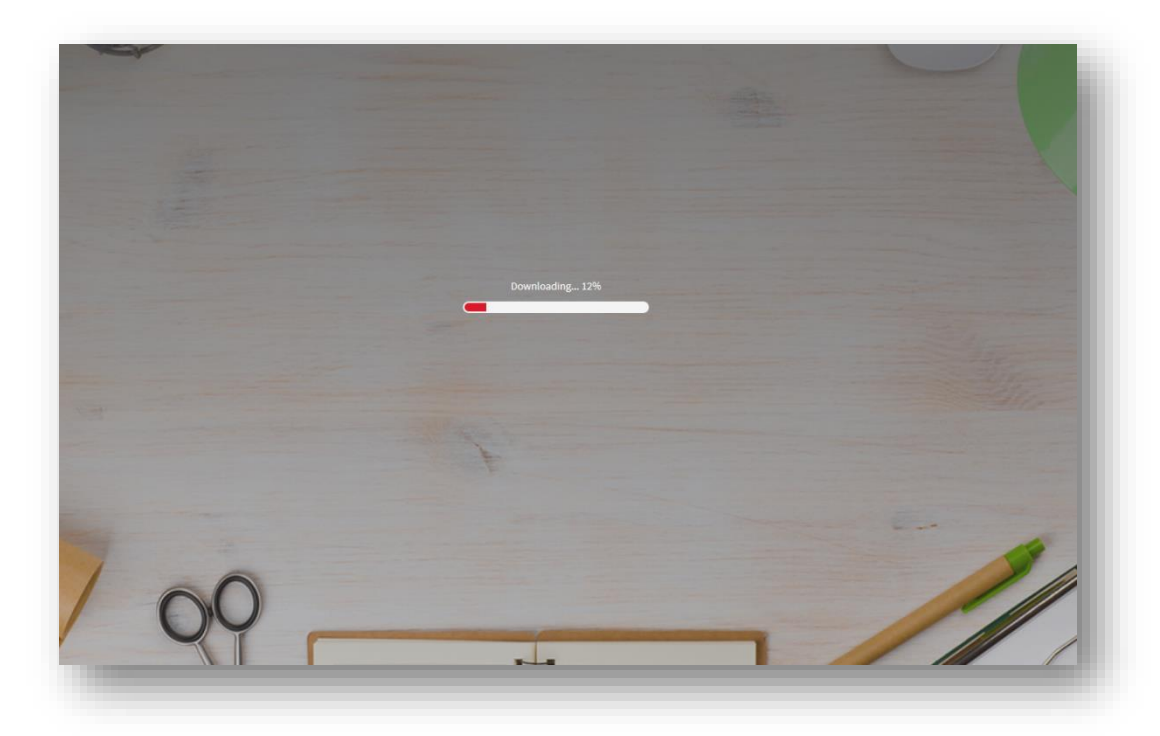

6. Gdy zakończy się pobieranie, pojawi nam się już wcześniej poznana strona z dostępnymi na naszym koncie materiałami. Aby wejść w interesujący nas kurs, należy myszką najechać na obrazek z okładką podręcznika, a następnie kliknąć w symbol "oka".

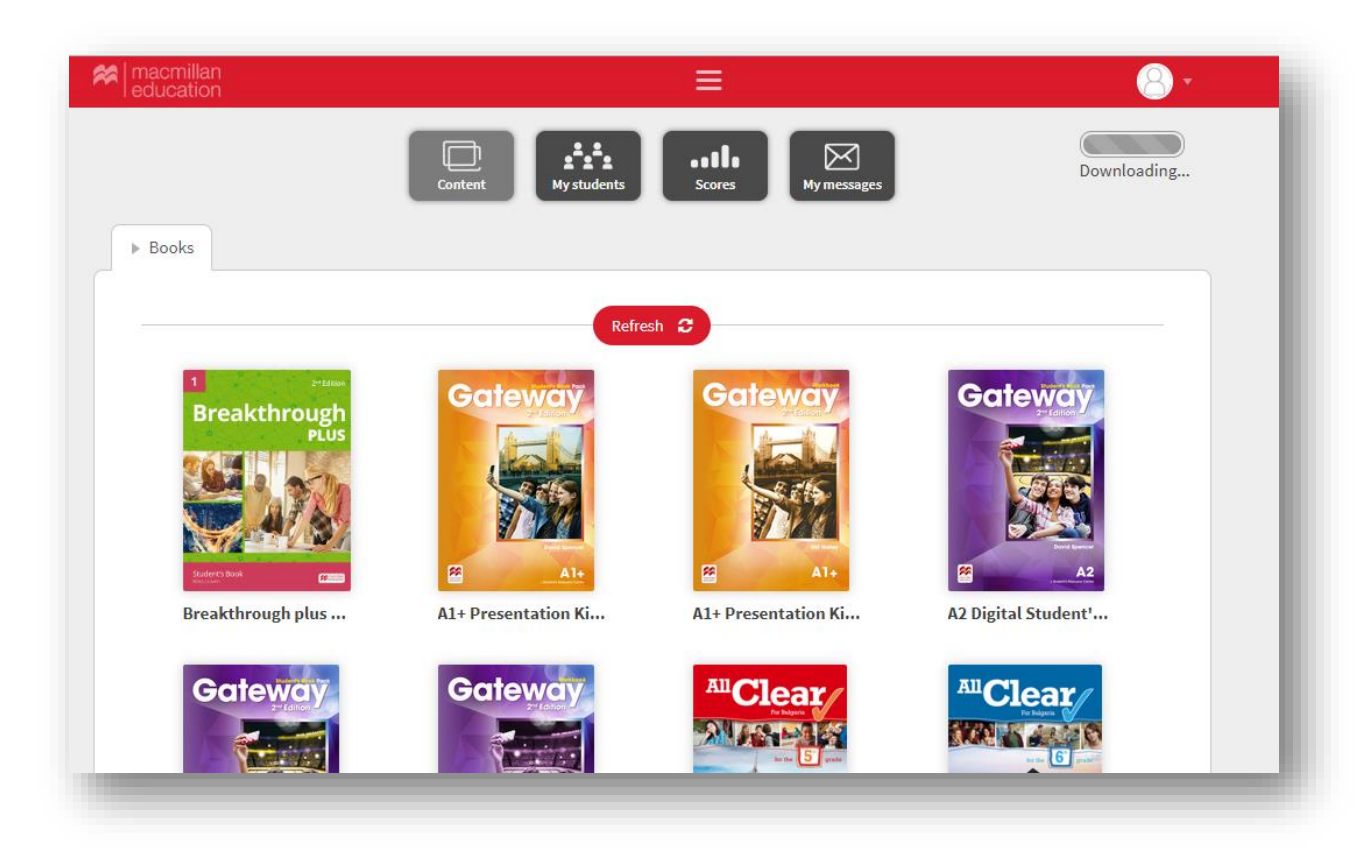

**UWAGA:** Aby móc korzystać z materiałów w trybie offline (bez połączenia z Internetem) należy upewnić się, że wszystkie materiały zostały pobrane na nasz komputer. Jeśli wciąż widoczny jest pasek pobierania, musimy poczekać aż pobieranie zakończy się.

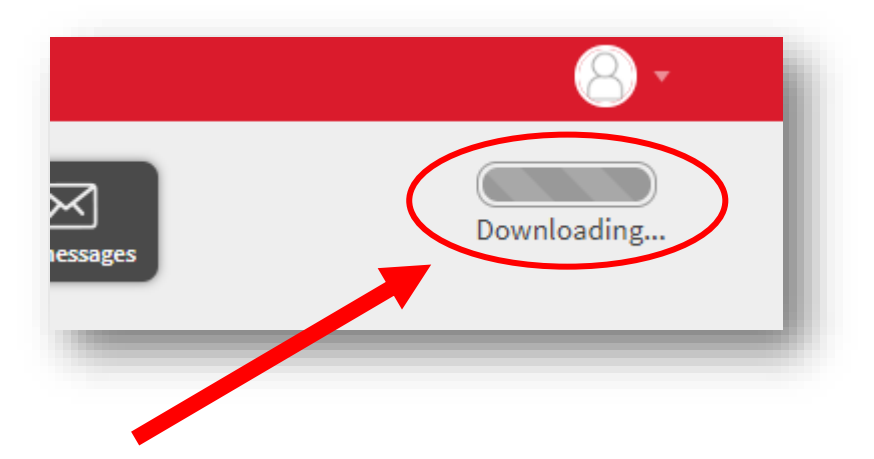

# Jak odinstalować aplikację MEE2?

Aby odinstalować oprogramowanie MEE2 należy wejść do folderu:

**C:\Users\Nazwa.użytkownika\macmillan** i uruchomić plik o nazwie *uninstall\_macmillan*.

| Nazwa                  | Data modyfikacji | Тур                 | Rozmiar |  |
|------------------------|------------------|---------------------|---------|--|
| loffline               | 2018-09-03 15:53 | Folder plików       |         |  |
| jre6                   | 2018-09-03 09:46 | Folder plików       |         |  |
| ≦ bldrm                | 2018-06-08 11:07 | Executable Jar File | 305 KB  |  |
| bldrm.version          | 2018-06-08 11:07 | Plik VERSION        | 1 KB    |  |
| ፊ bldrm_launcher       | 2018-06-08 11:07 | Executable Jar File | 49 KB   |  |
| scommons-logging-1.1.1 | 2017-10-23 12:05 | Executable Jar File | 60 KB   |  |
| ▲ httpclient-4.2.6     | 2017-10-23 12:05 | Executable Jar File | 426 KB  |  |
| ≦ httpcore-4.2.5       | 2017-10-23 12:05 | Executable Jar File | 223 KB  |  |
| ا httpmime-4.2.6       | 2017-10-23 12:05 | Executable Jar File | 27 KB   |  |
| 🕌 jnlp                 | 2017-10-23 12:05 | Executable Jar File | 8 KB    |  |
| 🗎 log                  | 2018-09-03 15:53 | Dokument tekstowy   | 9 KB    |  |
| 🛎 logo                 | 2018-02-01 18:00 | lkona               | 51 KB   |  |
| 🚳 run_macmillan        | 2018-06-08 11:07 | Plik wsadowy Win    | 1 KB    |  |
| 📭 splash               | 2017-10-23 12:05 | Obraz PNG           | 9 KB    |  |
| 🗣 uninstall            | 2017-10-23 12:05 | Ikona               | 51 KB   |  |
| 🚳 uninstall_macmillan  | 2018-06-08 11:07 | Plik wsadowy Win    | 1 KB    |  |
|                        | 2018-09-03 09:46 | Plik                | 0 KB    |  |

Pojawi się czarne okno wiersza poleceń oraz okienko dialogowe potwierdzające usunięcie pliku. Aby usunąć plik, należy kliknąć przycisk "Yes".

|                                                                                                    | Narzędzia aplikacji        |                                  | macmil                                                     | an            |                         | ×                   |
|----------------------------------------------------------------------------------------------------|----------------------------|----------------------------------|------------------------------------------------------------|---------------|-------------------------|---------------------|
|                                                                                                    | Zarządzanie                |                                  |                                                            |               |                         | ^ Ø                 |
|                                                                                                    | Duże ikony                 | Srednie ikony -                  | Grupuj według •                                            |               | Pola wyboru elementów   |                     |
|                                                                                                    | 88 Lista                   | Bes Szczegóły Sortuj             | Dodaj kolumny •                                            | 10000         | Rozszerzenia nazw pliko | Ukryj wybrane Opcje |
|                                                                                                    | Układ                      | według                           | <ul> <li>Dopasuj rozmiar wszy<br/>Bieżacy widok</li> </ul> | STRICH KOLUMN | Pokazwanie/ukr          | elementy •          |
|                                                                                                    | Jżytkownicy +              | → macmillan                      |                                                            |               | v 🖒 Przeszuk            | aj: macmillan 🔎     |
|                                                                                                    |                            |                                  |                                                            |               | X 🖬 🛛                   | 1 X 🗸 🖃 🔵           |
|                                                                                                    | × ^                        | Data modyfikacji                 | Тур                                                        | Rozmiar       |                         |                     |
|                                                                                                    | .offline                   | 2018-09-03 15:53                 | Folder plików                                              |               |                         |                     |
| Dokumenty                                                                                                    | 🅌 jre6                     | 2018-09-03 09:46                 | Folder plików                                              |               |                         |                     |
| Nuzyka                                                                                                    | didrm 🔮                    | 2018-06-08-11-07                 | Frequitable Jar File                                       | 305 KB        |                         |                     |
| Pabrana                                                                                                    | bldrm.version              | Uninstall                        | ION                                                        | 1 KB          |                         |                     |
| Polait                                                                                                    | 🛃 bldrm_launcher           | 1                                | le Jar File                                                | 49 KB         |                         |                     |
| - Public                                                                                                    | 🛃 commons-logging          | Do you want to uninstall the app | le Jar File                                                | 60 KB         |                         |                     |
| Video                                                                                                    | ttpclient-4.2.6            | Yas Mo                           | le Jar File                                                | 426 KB        |                         |                     |
| System (C)                                                                                                    | Attpcore-4.2.5             | 100 110                          | le Jar File                                                | 223 KB        |                         |                     |
|                                                                                                    | httpmime-4.2.6             |                                  | e Jar File                                                 | 27 KB         |                         |                     |
|                                                                                                    | i jnlp                     | 2017-10-23 12:05                 | Executable Jar File                                        | 8 KB          |                         |                     |
|                                                                                                    | log                        | 2018-09-03 15:53                 | Dokument tekstowy                                          | 9 KB          |                         |                     |
|                                                                                                    | logo                       | 2018-02-01 18:00                 | lkona                                                      | 51 KB         |                         |                     |
| and the second second second second second second second second second second second second second second second | Ist run_macmillan          | 2018-06-08 11:07                 | Plik wsadowy Win                                           | 1 KB          |                         |                     |
|                                                                                                    | spiash                     | 2017-10-23 12:05                 | UDraz MNG                                                  | 9 KB          |                         |                     |
|                                                                                                    | uninstall                  | 2017-10-23 12:05                 | Ikona                                                      | 51 KB         |                         |                     |
|                                                                                                    | ag uninstall_macmilian     | 2018-06-08 11:07                 | Plik wsadowy win                                           | 1.6.0         |                         |                     |
|                                                                                                    | v USENEMI                  | 2010-03-05 03:40                 | PIDC                                                       | UND           |                         |                     |
| Elementy: 17 1 zaznaczony element. 6                                                                             | 524 B Stan: 🚜 Udostepniony |                                  |                                                            |               |                         | (SEE 141)           |